### СИНХРОНІЗАЦІЯ ДАНИХ МІЖ ЛОКАЛЬНОЮ ІНФОРМАЦІЙНОЮ СИСТЕМОЮ НА ОСНОВІ ПРОГРАМ ПАКЕТУ «ДЕКАНАТ» ТА "ЄДИНОЮ ДЕРЖАВНОЮ ЕЛЕКТРОННОЮ БАЗОЮ З ПИТАНЬ ОСВІТИ" (ЄДЕБО)

Коротка інструкція користувача (версія 1)

# <u>Зміст:</u>

- 1. Чому важливо синхронізувати дані щодо студентів у програмі «ПС-Студент» та ЄДЕБО
- 2. Умови здійснення синхронізації даних між Програмою та ЄДЕБО
- 3. Головні функції синхронізації даних між Програмою та ЄДЕБО
- 4. Первинне завантаження даних щодо студентів ВНЗ з ЄДЕБО в кеш-таблиці системи «Деканат»
- 5. Перегляд та аналіз кешованих даних з ЄДЕБО з використанням фільтрації та генерацією звітів
- 6. Формування академічних груп шляхом імпортування даних щодо студентів у Програму з кеш-таблиць ЄДЕБО
- 7. Візуалізація ідентичності анкетних даних студентів у Програмі та ЄДЕБО на рівні академічних груп у вигляді карти
- 8. Оновлення кешованих таблиць з даними СДЕБО щодо студентів однієї академічної групи з метою актуалізації карт відповідності
- 9. Пошук в ЄДЕБО ідентифікаторів студентів для облікових записів студентів у Програмі, що ще не синхронізовані з ЄДЕБО
- 10. Демонстрація даних щодо окремого студента у двох системах
- 11. Демонстрація даних щодо окремого студента в ЄДЕБО
- 12. Автоматична заміна даних у полях Програми на дані ЄДЕБО
- 13. Автоматична заміна даних в ЄДЕБО на дані з Програми

# 1. Чому важливо синхронізувати дані щодо студентів у програмі «ПС-Студент» та ЄДЕБО

Дані у програмі «ПС-Студент» (далі Програма) та Єдиній державній електронній базі з питань освіти (далі ЄДЕБО) можуть бути синхронізовані. Це означає, що при виконанні певних умов, інформаційні поля, що описують студента у Програмі та ЄДЕБО, порівнюються та можуть автоматично змінюватись в одній з систем за зразком даних у іншій системі.

Чому важлива така синхронізація?

- Програма дозволяє автоматично генерувати файли для виготовлення документів про освіту (Диплом, Додаток до диплома, Академічна довідка). Дані в цих документах повинні бути достовірними та не відрізнятись від даних в ЄДЕБО, оскільки при невиконанні цих умов такі документи можуть бути визнані недійсними.
- 2) Після закінчення вступної кампанії у Програму повинні бути внесені дані зарахованих на навчання студентів. Синхронізація з ЄДЕБО значно спрощує таке внесення, оскільки здійснюється пряме копіювання даних з ЄДЕБО у Програму.
- 3) Не виключена можливість випадку, коли дані студента змінились та вже внесені деканатом у Програму (наприклад, змінилось дівоче прізвище, студент отримав новий паспорт та ін..), проте у ЄДЕБО залишились старі дані. Синхронізація Програми та ЄДЕБО дозволяє виявити та усунути розбіжності в даних.

Перейти на початок...

### 2. Умови здійснення синхронізації даних між Програмою та ЄДЕБО

Описані нижче функції будуть доступними для користувачів вищих навчальних закладів (далі ВНЗ) при роботі з ЄДЕБО через REST-протокол за таких умов:

- 1. ВНЗ придбав у ДП "Інфоресурс" та налагодив з'єднання власної мережі з ЄДЕБО через RESTшлюз (або проксі-сервер захисту, що був придбаний до 2017 року).
- 2.ВНЗ отримав від ДП "Інфоресурс" спеціальний електронний ключ програмного засобу та завантажив його у Програму.
- 3. ВНЗ узгодив з "Інфоресурс" список REST –користувачів ЄДЕБО з відповідними логінами та паролями, які одночасно є користувачами Програми.

<u>Перейти на початок...</u>

### 3. Головні функції синхронізації даних між Програмою та ЄДЕБО

Передбачено декілька функцій синхронізації:

- Первинне завантаження всіх наявних даних щодо студентів ВНЗ з ЄДЕБО в кеш-таблиці системи «Деканат»;
- Можливість перегляду та аналізу кешованих даних з ЄДЕБО з використанням фільтрації та з генерацією звітів за результатами такої фільтрації;
- Формування академічних груп шляхом імпортування даних щодо студентів у Програму з кеш-таблиць ЄДЕБО;
- Візуалізація ідентичності анкетних даних студентів у Програмі та ЄДЕБО на рівні академічних груп у вигляді карти;
- Оновлення кеш-таблиць з даними ЄДЕБО в межах студентів однієї академічної групи з метою актуалізації карт відповідності;
- Пошук в ЄДЕБО ідентифікаторів студентів для облікових записів студентів у Програмі, що ще не синхронізовані з ЄДЕБО;
- Демонстрація даних щодо окремого студента у двох системах з підсвічуванням полів, дані в яких відрізняються у Програмі та ЄДЕБО;
- Демонстрація даних щодо окремого студента в ЄДЕБО (картка студента, документи, історія);
- Автоматична заміна даних у полях Програми на дані ЄДЕБО;
- Автоматична заміна даних в ЄДЕБО на дані з Програми;

• Планується створення функції порівняння списків студентів з різними статусами в межах факультету між Програмою та ЄДЕБО.

<u>Перейти на початок...</u>

# 4. Первинне завантаження даних щодо студентів ВНЗ з ЄДЕБО в кеш-таблиці системи «Деканат»

Первинне завантаження даних щодо студентів в ЄДЕБО в кеш-таблиці Програми дозволяє отримати масив даних з ЄДЕБО щодо всіх студентів ВНЗ, який можна використати як для перегляду та аналізу цих даних, так і їх імпортування у Програму. Таке завантаження, очевидно, слід здійснювати на початку кожного навчального року після завершення вступної кампанії.

Вказана дія здійснюється у програмі «ПС-Користувачі та паролі».

| 🖣 "Деканат". Користувачі, паролі, Версія від 08.11.2018 р. 📃 📃                                                                                                    |          |  |  |  |  |
|----------------------------------------------------------------------------------------------------|----------|--|--|--|--|
| Користувачі та паролі (Настройки)                                                                                                    |          |  |  |  |  |
| "ПС-Студент", "ПС-Студент-Web" "Навчальний план", "Навчальний процес", "ПС-Кафедра-Web" ПС-Розклад ПС-Комунікатор                                                                                                    |          |  |  |  |  |
| Загальні настройки Настройки КМСОНП Тестування та корекція даних                                                                                                    |          |  |  |  |  |
| Конструктор звітів     Г Показувати назви спеціальностей поряд з шифром груп у програмі "ПС-Студент"     Виділяти студентів бюджетної форми фінансування "жирним" шрифтом у програмі "ПС-Студент"     Не враховувати бали держекзаменів у середньому балі студента у зведеній відомості до дипли     З'єднання з "ПС-Абітурієнт"     Види наказів (рух студента) | ,<br>эму |  |  |  |  |
| Взаємодія з системою "Єдина державна електронна база з литань освіти"<br>IP-адреса проксі-сервера захисту: 91.217 XXX XXX: 8092 ID BH3 у ЄДЕБО: XXX                                                                                                    |          |  |  |  |  |
| Ключ ЄДЕБО для програмного продукту: Задано 🦳 🔽 Показувати карту необхідності стнхронізації між Програмою та ЄДЕБО                                                                                                    |          |  |  |  |  |
| Д Завантажити дані щодо студентів з ЄДЕБО-2017 через REST-протокол                                                                                                    |          |  |  |  |  |

Для його здійснення необхідно:

 З'ясувати та встановити Ір-адресу REST-шлюзу (або проксі-сервера захисту). Для цього запускаємо програму «ПС-Користувачі та паролі» та на сторінці «Настройки» - «ПС-Студент», «ПС-Студент-Web» - «Загальні настройки» встановлюємо потрібне значення:
 Ір-адреса проксі-сервера захисту: XXX.XXX.XXX

Для перевірки функціонування REST-шлюза можна запустити web-браузер та в рядок адреси ввести IP-адресу шлюзу. Якщо адреса та налаштування правильні – в браузері з'явиться стартова сторінка ЄДЕБО для авторизації користувача.

- 2) На цій же сторінці завантажити у програму Ключ власної системи (якщо не завантажений);
- 3) На цій же сторінці ввести ID Вашого навчального закладу;
- 4) З'ясувати логін та пароль адміністратора ЄДЕБО, під якими можна зайти в ЄДЕБО;
- 5) Зареєструвати у ЄДЕБО всіх операторів ЄДЕБО з відповідними логіками та паролями.
- 6) На цій же сторінці натискаємо кнопку

; і далі у вікні,

що з'явилось, вводимо логін та пароль оператора ЄДЕБО та натискаємо кнопку

7) Якщо попередні налаштування зроблені правильно і введені логін та пароль співпадають зі значеннями, що зареєстровані в ЄДЕБО – отримаємо повідомлення:

Тимчасовий ключ з ЄДЕБО успішно отриманий! . Доступною також стане кнопка

↓...↓ Завантажити / актуалізувати дані студентів з ЄДЕБО - 2017 Натискаємо її. Після

цього протягом певного часу буде здійснюватись завантаження даних з ЄДЕБО. Якщо кількість студентів велика (10 тисяч і більше) – завантаження може тривати декілька годин.

Якщо з'єднання з ЄДЕБО не відбулось – слід звернути увагу на повідомлення у верхній частині

віконця, де вказана ймовірна причина проблеми:

| - O - dh             | Manage Bull Landaux X analy a Faranana ID |          |
|----------------------|-------------------------------------------|----------|
| n@edbo.gov.ua        | {"error":"невірний логін або пароль."}    | <u>^</u> |
|                      | field 0 is error                          |          |
|                      | type of field 0 is isString               |          |
|                      | value of field 0 is                       |          |
| τουмаτи Access token |                                           |          |
| rpumaru Access token |                                           |          |

Перейти на початок...

# 5. Перегляд та аналіз кешованих даних з ЄДЕБО з використанням фільтрації та генерацією звітів

Всі дані, що отримуються з ЄДЕБО через REST-протокол завдяки первинному завантаженню даних та наступному вибірковому оновленню кеш-таблиць для окремих студентів або академічних груп у повному обсязі запам'ятовуються (кешуються) у спеціальних таблицях бази даних. В будь-який момент кожний користувач Програми може переглядати, фільтрувати, експортувати у MS Excel ці кешовані дані. Це можливо навіть тоді, коли зв'язок з ЄДЕБО відсутній. Логін та пароль оператора ЄДЕБО для такого перегляду непотрібен.

На рівні «Вищий навчальний заклад» у Програмі викликаємо дію «Перегляд даних з ЄДЕБО...». Отримуємо «вікно», у якому можна задати потрібні фільтри (множинний критерій відбору), потрібний варіант сортування даних, сукупність колонок, дані в яких демонструються, та здійснити відбір даних.

Результат відбору формується у форматі html та може бути автоматично завантажений у Internet Browser, MS Word або MS Excel.

У цьому режимі можна також для окремого студента після відбору загальних даних натиснути кнопку Содаткові дані студента та додатково переглянути дані щодо документів та історії студента.

Перейти на початок...

# 6. Формування академічних груп шляхом імпортування даних щодо студентів у Програму з кеш-таблиць ЄДЕБО

У Програмі знаходимо за назвою потрібну академічну групу, яку потрібно сформувати, та викликаємо дію «Імпортувати дані студентів групи» і далі обираємо джерело даних • Кешовані дані з ЄДЕБО-2017 та натискаємо Гродовжити. У наступному вікні задаємо фільтр, який містить: код ВНЗ, структурний підрозділ, освітній ступінь, форму навчання, спеціальність та рік закінчення навчання і далі натискаємо кнопку

Якщо множина даних щодо потрібних студентів знайдена – далі натискаємо кнопку Зафіксувати набір для імпортування. Далі в нижньому списку відмічаємо потрібних студентів та натискаємо кнопку мпортувати відбраних у дану групу

| €ДЕБО-201                  | 17                                                                                                    |                                                                                                    |                |              |                                            |                                      |            |
|----------------------------|----------------------------------------------------------------------------------------------------|----------------------------------------------------------------------------------------------------|----------------|--------------|--------------------------------------------|--------------------------------------|------------|
| Фільтри:<br>D BH3<br>308 • | Структурний підро<br>Факультет готель                                                                                                    | озділ:<br>оно-ресторанного і                                                                                    | туристичного ( | бізнесу      | Освітній ступінь<br>Бакалавр<br>Рік закінч | Форма навчи<br>Заочна<br>Риансування | зння       |
| 242 Туризм                 |                                                                                                    |                                                                                                    |                |              | - 2022 -                                   |                                      |            |
| Освітня прогр              | 8M8                                                                                                    |                                                                                                    |                |              |                                            | Статус навчання                      | _          |
|                            |                                                                                                    |                                                                                                    |                |              |                                            |                                      |            |
| Прізвище місті             | ITb                                                                                                    |                                                                                                    | <b>«</b>       | Тільки неімп | ортовані 🕫 Всі                             | студенти                             |            |
| 2                          | 😭 Показати / відібр                                                                                                    | ати                                                                                                    | Знайден        | ю записів    | - 8:                                       |                                      |            |
| Прізвище                   | lm'я                                                                                                    | По батькові                                                                                                    | Дата народж.   | Осв. ступінь | Спеціальність                              | Форма навч                           | Рік закін  |
|                            | іна                                                                                                    | Юріївна                                                                                                    | 28.03.2001     | Бакалавр     | 242 Туризм                                 | Заочна                               | 2022       |
|                            | стасія                                                                                                    | Віталіївна                                                                                                    | 10.08.2001     | Бакалавр     | 242 Туризм                                 | Заочна                               | 2022       |
|                            | ерина                                                                                                    | Гіглаївна                                                                                                    | 04.01.2001     | Бакалавр     | 242 Туризм                                 | Заочна                               | 2022       |
|                            | ia .                                                                                                    | Олександрівна                                                                                                   | 28.04.2001     | Бакалавр     | 242 Туризм                                 | Заочна                               | 2022       |
|                            | ta                                                                                                    | Олександрівна                                                                                                   | 30.05.1999     | Бакалавр     | 242 Туризм                                 | Заочна                               | 2022       |
|                            | ксандр                                                                                                    | Олександрович                                                                                                   | 26.05.2000     | Бакалавр     | 242 Туризм                                 | Заочна                               | 2022       |
|                            | opia                                                                                                    | Сергі́вна                                                                                                    | 09.12.2000     | Бакалавр     | 242 Туризм                                 | Заочна                               | 2022       |
|                            | иса                                                                                                    | Володимирівна                                                                                                   | 20.12.1998     | Бакалавр     | 242 Туризм                                 | Заочна                               | 2022       |
| <li>√□ ↓ 3</li>            | афіксувати набір дл                                                                                                    | пя імпортування                                                                                                 |                |              |                                            |                                      |            |
|                            | рівна, 28.03.200<br>Анастасія Віталії<br>ина Гіглаївна, 04<br>Олександрівна,<br>і Олександрівна,<br>рлександр Івна, 09.<br>піся Еболонимої | 1<br>вна, 10.08.2001<br>.01.2001<br>28.04.2001<br>30.05.1999<br>андрович, 26.05.20<br>12.2000<br>на, 20.12.1998 | 000            |              |                                            |                                      |            |
| 🗘 імпор                    | тувати відібраних у                                                                                                    | и дану групу                                                                                                    | <u>T-128</u>   | 🔽 Блок       | увати імпортування, якщо запи              | с щодо студента вже                  | е є у архі |
| 8                          |                                                                                                    | and con                                                                                                    | Un ailligh     |              | 10.00.2001                                 |                                      |            |

Перейти на початок...

## 7. Візуалізація ідентичності анкетних даних студентів у Програмі та ЄДЕБО на рівні академічних груп у вигляді карти

Якщо у Програмі відкрити академічну групу в режимі перегляду списку студенті – праворуч від ПІБ кожного студента в окремій клітинці зображений код картки студента в ЄДЕБО (якщо ідентифікатори студента в ЄДЕБО завантажені у Програму) та кольором позначено ступінь ідентичності даних у Програмі та у ЄДЕБО. Ця своєрідна карта відповідності даних віддзеркалює 4 можливих стани даних:

- 1) - дані студента у Програмі не «зв`язані» з даними в ЄДЕБО;
- 2) \_\_\_\_\_ дані студента у Програмі та ЄДЕБО ідентичні;
  3) \_\_\_\_\_ дані студента у Програмі можуть бути доповнені даними з Програми або дані студента в ЄДЕБО можуть бути доповнені даними з Програми;
- 4) - дані студента у Програмі та ЄДЕБО відрізняються.

| ?                                                                                       |                              |                                     |
|-----------------------------------------------------------------------------------------|------------------------------|-------------------------------------|
| Об`ект:                                                                                 | Дії для об`єкта:             |                                     |
| Вищий навчальний заклад                                                                 |                              | Загальні дані для групи             |
| Факультети: Факультет готельно-ресторанно                                               | го і туристичного бі         | Змінити окрал гомпи                 |
| Epyna: EPTC-38                                                                          |                              | МПОРТУВАТИ ДАНІ СТУДЕНТІВ ГРУПИ     |
|                                                                                         |                              |                                     |
| •                                                                                       |                              | Зареєструвати нового студента       |
| Склад об`єкта - студенти:                                                               |                              | Поновити студента після акад відп.  |
| Фільтр:                                                                                 |                              | Поновити студента після відрах.     |
| Всі студенти групи (без фільтра)                                                        | •                            | Додати студента, що вже навчався    |
| Інструкція щодо взаємодії з ЄДЕБО                                                       |                              | Оцінки студентів групи              |
| не зв`язаний з ЄДЕБО дані                                                               | Журнал обліку роботи групи   |                                     |
| - дані у Програмі або ЄДЕБО можуть бути<br>Дані з ЄДЕБО станом на 25.10.2018 10:59:20 = | Зафіксувати пропуски занять  |                                     |
| L                                                                                       |                              | Зареєструвати теми дипл. проекте    |
| Студент                                                                                 | ID картки в ЄДЕБО 🔺          | Редагувати теми дипл. проектиз      |
| стасія Дмитрівна                                                                        | 7425273                      | <u>Експортувати у Education</u>     |
| Сергіївна                                                                               | 7529473                      | <u>Друкувати додатии до диплома</u> |
| на Юріївна                                                                              | друкувати одатки до атестата |                                     |
| нтина Олександрівна                                                                     | Примптки / Нагадування       |                                     |
| )лександрівна                                                                           | 7425285                      | оиєднані документи                  |
| Олександрович                                                                           | 7425299                      | Підготовка документів про освіту    |
| <u>пія Володимирівна</u>                                                                | 7425278                      |                                     |

<u>Перейти на початок...</u>

# 8. Оновлення кешованих таблиць з даними ЄДЕБО щодо студентів однієї академічної групи з метою актуалізації карт відповідності

Для побудови карти відповідності Програма порівнює дані студентів у Програмі з даними ЄДЕБО, що розміщені в кешованих таблицях. Звичайно, при зміні даних в ЄДЕБО кешовані таблиці можуть містити ще застарілі дані (до змін). Для того, щоб порівняння здійснилось з даними в ЄДЕБО на поточний момент – передбачена можливість оновлення кешованих таблиць в межах окремої академічної групи. Для такого оновлення слід натиснути кнопку Соновити.

Для налагодження взаємодії між Програмою та ЄДЕБО слід у програмі «Навчальний процес» в режимі редагування на сторінці «Структура» - «Факультети» необхідно для кожного факультету внести код ВНЗ в ЄДЕБО.

У вікні, що з'явилось, слід внести логін та пароль користувача ЄДЕБО, отримати тимчасовий ключ доступу в ЄДЕБО та натиснути кнопку С Перечитати дані студентів групи з ЄДЕБО та дочекатись кінця здійснення синхронізації (1-2 хвилини).

<u>Перейти на початок...</u>

# 9. Пошук в ЄДЕБО ідентифікаторів студентів для облікових записів студентів у Програмі, що ще не синхронізовані з ЄДЕБО

Якщо дані щодо студента у Програмі сформовані раніше, або як джерело даних при формуванні груп кешовані таблиці ЄДЕБО не використовуються – облікові записи студентів у Програмі не будуть містити ідентифікаторів ЄДЕБО. Такими ідентифікаторами, зазвичай, є ІD персони, GUID-код персони та ID картки студента. Отже, у такому випадку облікові записи студента у Програмі та у ЄДЕБО фактично не будуть «зв'язані» між собою. Потрібно встановити такий зв'язок.

Обираємо потрібного студента та викликаємо дію «ВЗАЄМОДІЯТИ З ЄДЕБО»:

|    | 00 0KL                                                                                                    | дадал оо окта.                   |
|----|----------------------------------------------------------------------------------------------------|----------------------------------|
| ∎+ | Вищий навчальний заклад                                                                                                    | Редагувати анкетні дані студента |
| _  | Факультети: Факультет готельно-ресторанного і туристичного бі                                                                                                    | Показати анкетні дані студента   |
|    | Kypc: 1                                                                                                    |                                  |
|    | Група: ГРТС-38                                                                                                    | Показати оцінки студента         |
|    | Студент: Студент: С |                                  |
|    |                                                                                                    | Перевести у іншу групу           |
|    |                                                                                                    | Перевести у академ, відпустку    |
|    |                                                                                                    | Відрахувати                      |
|    |                                                                                                    |                                  |
|    | Фільтр:                                                                                                    | Показати дані шодо руху студента |
|    | Всі студенти групи (без фільтра)                                                                                                    |                                  |
|    |                                                                                                    | Лрукувати академічну довідку     |
|    |                                                                                                    | Лрукувати додаток до диплома     |
|    |                                                                                                    | Лоукувати додаток до атестата    |
|    |                                                                                                    |                                  |
| H  |                                                                                                    | Наукова та інша активність       |
| 1  |                                                                                                    |                                  |
| _  |                                                                                                    | Поляки / Погани                  |
|    |                                                                                                    | Примітки / Нагаливання           |
|    |                                                                                                    | Приелизиј порументи              |
|    | Фото                                                                                                    | приеднангдокументи               |
|    |                                                                                                    |                                  |
|    |                                                                                                    | взаемодити з едево               |
|    |                                                                                                    | Deui ang pepernagana             |
|    |                                                                                                    | дангдия перекладача              |
|    |                                                                                                    |                                  |
|    |                                                                                                    | Скинути пароль (на № зал. кн.)   |
|    |                                                                                                    |                                  |
|    |                                                                                                    | 1                                |

У вікні, що з'явилось, потрібно внести логін і пароль користувача ЄДЕБО та отримати тимчасовий ЄДЕБО. слід натиснути ключ доступу в Далі кнопку 🕞 Знайти / запам'ятати код особи в ЄДЕБО вже у наступному вікні натиснути i кнопку 🚧 Шукати особу в ЄДЕБО . Після цього Програма здійснити пошук в ЄДЕБО облікового

запису даної особи та у випадку успішного його знаходження – «запам`ятає» ідентифікатори особи. Пошук здійснюється за датою народження та номером наявного документа, що внесений у Програму. Алгоритм пошуку передбачає перебирання документів, номери яких використовуються для пошуку, до тих пір, поки особа не буде знайдена (має бути знайдена лише одна особа, прізвище якої співпадає з внесеним у Програму прізвищем). Для пошуку використовується документ особи, документи про освіту та номер ідентифікаційного коду платника податку.

- 1. Якщо у Програмі дата народження внесена з помилкою або така дата відсутня пошук здійснюватись не буде.
- 2. Якщо у Програмі дані щодо хоча б одного документа відсутні або внесені з помилкою пошук здійснюватись не буде.
- У таких випадках слід перевірити, виправити та/або доповнити вказані дані.

Якщо особа в ЄДЕБО знайдена, а її ідентифікатори Програма «запам`ятала», то стає доступною кнопка знайти / запам'ятати код картки студента в ЄДЕБО - натискаємо її. Далі Програма «дістане» з ЄДЕБО всі наявні картки студента для даної особи та запропонує обрати ту, що відповідає спеціальності, освітньому рівню та формі навчання студента у Програмі. У більшості випадків буде знайдена лише одна така картка. У наступному вікні обираємо знайдений варіант картки та натискаємо кнопку зафіксувати вибір. Програма «запам`ятає» ІD картки студента в ЄДЕБО, а вікно взаємодії з ЄДЕБО прийме наступний вигляд:

| ПС-Студе   | ент. Взаємодія з ЄДЕБО                                   | × |  |  |  |  |
|------------|----------------------------------------------------------|---|--|--|--|--|
| —Підключит | гись до ЄДЕБО / Оновити з`єднання                        |   |  |  |  |  |
|            | ҧ Ліквідувати ключ (недійсний, застарілий)               |   |  |  |  |  |
|            | Введіть логін та пароль користувача ЄДЕБО                |   |  |  |  |  |
| Login:     | n@edbo.gov.ua                                            |   |  |  |  |  |
| Password:  | *****                                                    |   |  |  |  |  |
|            | 🕰 Отримати ключ доступу до ЄДЕБО                         |   |  |  |  |  |
| Тимч       | асовий ключ з ЄДЕБО отриманий та може використовуватись! |   |  |  |  |  |
| Студент    |                                                          |   |  |  |  |  |
|            | ОСОБА СИНХРОНІЗОВАНА З ЄДЕБО                             |   |  |  |  |  |
|            | (ј <del>р</del> ј Знайти / запам'ятати код особи в ЄДЕБО |   |  |  |  |  |
|            | КАРТКА СТУДЕНТА СИНХРОНІЗОВАНА З ЄДЕБО                   |   |  |  |  |  |
|            | Знайти / запам'ятати код картки студента в ЄДЕБО         |   |  |  |  |  |
|            |                                                          |   |  |  |  |  |
|            | 🗊 Перечитати та переглянути дані з ЄДЕБО                 |   |  |  |  |  |
|            |                                                          |   |  |  |  |  |
|            | Переглянути кешовані дані в ЄДЕБО                        |   |  |  |  |  |
| 🗙 Закр     | ити                                                      |   |  |  |  |  |

Перейти на початок...

### 10. Демонстрація даних щодо окремого студента у двох системах

Обираємо потрібного студента та викликаємо дію «ВЗАЄМОДІЯТИ З ЄДЕБО».

Якщо облікові записи студента у Програмі та ЄДЕБО «зв`язані» між собою – будуть доступними

дві кнопки: Перечитати та переглянути дані з ЄДЕБО та Переглянути кешовані дані в ЄДЕБО

Натискання першої кнопки призводить до перечитування всіх даних по студену з ЄДЕБО та переписування їх в кешованих таблицях Програми. Друга кнопка не викликає оновлення кешу, проте дозволяє переглянути дані студента у двох системах навіть тоді, коли зв'язок з ЄДЕБО тимчасово відсутній.

Отже, після натискання однієї з двох кнопок на екрані з являться дані щодо студента у двох системах:

| Дані про особу    | Дані про навчання        |                                                    |                                             |  |  |
|-------------------|--------------------------|----------------------------------------------------|---------------------------------------------|--|--|
|                   |                          | Дані про особу у Програмі на поточний момент       | Дані про особу в ЄДЕБО станом на 08.11.2018 |  |  |
| Код особи в ЄДЕ   | 60                       |                                                    | 2                                           |  |  |
| Прізвище          |                          |                                                    |                                             |  |  |
| ім'я              |                          |                                                    | E .                                         |  |  |
| По батькові       |                          | Олександрович                                      | Олександрович                               |  |  |
| Прізвище англ.    |                          |                                                    |                                             |  |  |
| Ім`я англ.        |                          |                                                    |                                             |  |  |
| По батькові англ. |                          | Oleksandrovych                                     |                                             |  |  |
| Дата народжения   | я                        | 30.10.2000                                         | 30.10.2000                                  |  |  |
| Стать             |                          | Чол                                                | Чол                                         |  |  |
| Країна            |                          | УКРАЇНА                                            | УКРАЇНА                                     |  |  |
| Код платника под  | датку                    |                                                    | 368                                         |  |  |
| Документ особи    |                          | Паспорт громадянина України з безконтактним електр | Паспорт громадянина України з безконт:      |  |  |
| Серія документа   | особи                    |                                                    |                                             |  |  |
| Номер документа   | а особи                  | 000351                                             | 00035                                       |  |  |
| Дата видачі доку  | мента особи              | 22.02.2017                                         | 22.02.2017                                  |  |  |
| Ким видано доку   | мент особи               | 18minin                                            | 18000                                       |  |  |
| Телефон(и)        |                          | +3                                                 | +1                                          |  |  |
| •                 |                          | ·                                                  | <u>ار</u>                                   |  |  |
| да                | ані, що відрізняються та | а потребують синхронізації дані, що пот            | гребують перевірки                          |  |  |
| 👌 Переглянут      | ги повні дані з ЄДЕБО    | 🛛 👫 Імпортувати дані з ЄДЕБО 🛛 👫 Перед             | ати дані до ЄДЕБО                           |  |  |
|                   | Закрити                  |                                                    |                                             |  |  |

| Davi and seef. Davi Doo yapyayya   |                                                       |                                                |
|------------------------------------|-------------------------------------------------------|------------------------------------------------|
| дангпро особу дангпро навчання     |                                                       |                                                |
|                                    | Дані про навчання у Програмі на поточний момент       | Дані про навчання в ЄДЕБО станом на 08.11.2018 |
| Студент                            | ксандрович                                            | Сандрович                                      |
| Код картки студента в ЄДЕБО        | 7405000                                               | 74                                             |
| Освітній ступінь, що здобуває      | Бакалавр                                              | Бакалавр                                       |
| Форма навчання                     | Денна                                                 | Денна                                          |
| Форма фінансування                 | Бюджет                                                | Бюджет                                         |
| Спеціальність                      | 028 Менеджмент соціокультурної діяльності             | 028 Менеджмент соціокультурної діяльності      |
| Cneulanisauja                      |                                                       |                                                |
| Факультет (інститут, відділення)   | Факультет готельно-ресторанного і туристичного бізнес | Факультет готельно-ресторанного і туристичн    |
| Дані наказу про зарахування        | Номер наказу: 574с; Дата наказу: 07.08.2018           | Номер наказу: 574с; Дата наказу: 07.08.2018    |
| Дата закінчення навчання           | 30.06.2022                                            | 30.06.2022                                     |
| Попередній документ про освіту     | Атестат про повну загальну середню освіту             | Атестат про повну загальну середню освіту      |
| Дані попереднього документа        | TM №5039 100 000 000 000 000 000 000 000 000 00       | TM №503970 2018                                |
| Заклад у попередньому документі    | Баланіа пімназія №2                                   | гімназія №                                     |
| Дані студентського квитка          |                                                       | KB 12192247                                    |
| Тип документа, що отримується      | Диплом бакалавра                                      |                                                |
| Серія документа, що отримується    |                                                       |                                                |
| Номер документа, що отримується    |                                                       |                                                |
| Дата видачі док-та, що отримується |                                                       |                                                |

У цьому вікні на блакитному полі відображені дані студента у Програмі, на світло-жовтому – в ЄДЕБО.

Якщо дані у двох системах суттєво відрізняються, або відсутні у одній з них – рядок з даними підсвічується рожевим кольором. Якщо ж дані відрізняється несуттєво, або Програма не може зробити перевірку та ще у деяких інших випадках – рядок підсвічується жовтим кольором.

Дані для порівняння розміщені на двох закладках: Дані про особу та Дані про навчання.

Перейти на початок...

### 11. Демонстрація даних щодо окремого студента в ЄДЕБО

Переглянути дані студента в ЄДЕБО в деталізованому вигляді, що близький до їх відображення у веб-інтерфейсі ЄДЕБО, можна, якщо натиснути кнопку <u>Спереглянути повні дані з ЄДЕБО</u>. Після цього у наступному вікні з'являться три набори даних: 1) загальні дані щодо картки студента в ЄДЕБО; 2) дані щодо всіх документів студента в ЄДЕБО; 3) дані щодо історії студента в ЄДЕБО.

| ЕДЕБО                                                                                                    |                   |        |                 |            |                                                 |          |
|----------------------------------------------------------------------------------------------------|-------------------|--------|-----------------|------------|-------------------------------------------------|----------|
| Код картки: 53<br>Здобувач: В Сергійович<br>Базова освіта: Повна загальна середня освіта<br>Освітня програма:<br>Спеціальність: 6.140101 готельно-ресторанна справа<br>Спеціалізація:<br>Освітній ступінь: Бакалавр Форма навчання: Денна Фінансування: Бюджет<br>Початок навчання: 01.09.2015 Закінчення навчання: 30.06.2019<br>Структурний підрозділ: Факультет готельно-ресторанного і туристичного бізнесу<br>Телефон: ЕМАІL: |                   |        |                 |            |                                                 |          |
| Документи здобувача:                                                                                                    |                   |        |                 |            |                                                 |          |
| Тип документа                                                                                                    |                   | Серія  | Номер           | Дата видач | і Ким видано                                    | <b>_</b> |
| Атестат про повну загальну сер                                                                                                    | оедню освіту      | BH     | 479             | 31.05.2015 | аучили 30Ш НІІ ступенів <b>Майлуні</b> ступенів | ради     |
| Паспорт                                                                                                    |                   | AT     |                 | 26.09.2014 |                                                 |          |
| Сертифікат ЗНО                                                                                                    | Сертифікат ЗНО    |        | _               | 01.01.2015 |                                                 |          |
| Реєстраційний номер облікової к                                                                                                    | артки платника    | 1      |                 |            |                                                 |          |
| Студентський квиток                                                                                                    |                   |        | 01750601        | 01.09.2015 | K                                               |          |
|                                                                                                    |                   |        |                 |            |                                                 | ►        |
| Лані шодо історії здобуваца:                                                                                                    |                   |        |                 |            |                                                 |          |
| Тип руссу (статус нави )                                                                                                    | Піва              | Піє по | Пілстава / прин | ина        | Коментар                                        | Нария    |
| Зарауурация                                                                                                    | дюз<br>01.09.2015 | ціє по | пдставалприч    | ипа        | коментар                                        | Київо    |
| Перевеления на куло                                                                                                    | 01.03.2013        |        |                 |            | Номер наказу: 318с. Лата наказу: 01.07.2016     | Київо    |
| Переведення на курс                                                                                                    | 01.07.2010        |        |                 |            | помер наказу. этос, дата наказу. от.от.2010     |          |
|                                                                                                    |                   |        |                 |            |                                                 |          |
| 🗶 Закрити 💾 За                                                                                                    | віт               |        |                 |            |                                                 |          |

<u>Перейти на початок...</u>

### 12. Автоматична заміна даних у полях Програми на дані ЄДЕБО

Якщо в режимі взаємодії Програми з ЄДЕБО для певного студента натискалась кнопка

| 🗊 Пе       | еречитати та переглянути дані з ЄДЕБО                                           | - v вікні з ланими v лвох системах булуть лоступні лві              |
|------------|---------------------------------------------------------------------------------|---------------------------------------------------------------------|
| [          | на импортувати дані з ЄДЕБО                                                     | №П Передати дані до ЄДЕБО                                           |
| кнопки:    | Та                                                                              |                                                                     |
| Якц        | цо дані у двох системах відрі                                                   | зняються і при цьому дані ЄДЕБО правильні, або дані у Програмі      |
| и перш     |                                                                                 | попорнені паними з ЄЛЕБО — натискаємо кнопки                        |
| у псвни    | их полях можуть бути                                                            | доповнени даними з СДЕВО – натискаемо кнопку                        |
| ны 🕞 на на | ртувати дані з ЄДЕБО V наступно                                                 | ому вікні з'явиться перелік полів лля злійснення синуронізації.     |
|            | . y naerynn                                                                     | ому ыкш э явиться перелк поль для эдиспення синкроптэаци.           |
|            |                                                                                 |                                                                     |
|            | Ю-Студент. Синхронізація з ЄДЕБО                                                |                                                                     |
|            | Іерелік полів, дані яких різні у Програмі т                                     | а ЄДЕБО:                                                            |
| 3.         | Поля, де синхронізація непотрібна, к ожі                                        | на виключити з переліку                                             |
|            | Код платника податку                                                            |                                                                     |
|            | <ul> <li>Дані студентського квитка</li> </ul>                                   |                                                                     |
| e4         |                                                                                 |                                                                     |
|            |                                                                                 |                                                                     |
| на         |                                                                                 |                                                                     |
|            |                                                                                 |                                                                     |
|            |                                                                                 |                                                                     |
|            |                                                                                 |                                                                     |
|            |                                                                                 |                                                                     |
| _          |                                                                                 |                                                                     |
|            |                                                                                 |                                                                     |
|            |                                                                                 |                                                                     |
|            |                                                                                 |                                                                     |
|            |                                                                                 |                                                                     |
|            |                                                                                 |                                                                     |
|            |                                                                                 |                                                                     |
| 1EB        | вага: далі з одеро для полів, що обран<br>Ісперелці значення них паних у Програ | н, судуть імпертовані (занесені) у відповідні<br>мі булуть влачоці! |
|            | топередлі зна теліти цих даних у програ                                         | oj Ajrib opu icin.                                                  |
|            |                                                                                 | INT Reparent rayi to CREEO                                          |
|            | ипортувати дані з сдево                                                         | испольснати напіна страв                                            |

Слід залишити відмітки на тих полях, дані з яких у Програмі будуть заміщені даними з ЄДЕБО та натиснути кнопку «Імпортувати дані з ЄДЕБО». Відповідні дані будуть імпортовані з ЄДЕБО у Програму, а виділення різниці в даних рожевим кольором у попередньому вікні зникне.

Всього з ЄДЕБО можна імпортувати у Програму дані для 28 інформаційних полів:

- 1) Прізвище;
- 2) Ім'я;
- 3) По батькові;
- 4) Прізвище англійською;

🖊 Закрити

- 5) Ім'я англійською;
- 6) По батькові англійською;
- 7) Дата народження;
- 8) Стать;
- 9) Країна;
- 10) Ідентифікаційний код платника податку;
- 11) Тип документа особи;
- 12) Серія документа особи;
- 13) Номер документа особи;
- 14) Дата видачі документа особи;
- 15) Ким виданий документ особи;
- 16) Телефон(и);
- 17) E-mail;
- 18) Фінансування;
- 19) № наказу про зарахування на навчання;
- 20) Дата наказу про зарахування на навчання;

- 21) Тип попереднього документа про освіту;
- 22) Дані попереднього документа про освіту;
- 23) Заклад у попередньому документі про освіту;
- 24) Дані студентського квитка;
- 25) Тип документа, що отримується;
- 26) Серія документа, що отримується;
- 27) Номер документа, що отримується;
- 28) Дата видачі документа, що отримується

Зазначимо, що дані в ЄДЕБО щодо чотирьох останніх у списку полів з'являється після замовлення в ЄДЕБО дипломів. При цьому, як бачимо, дані документа, що видає ВНЗ і файли для виготовлення якого генеруються Програмою в режимі «Підготовка документів про освіту» можуть напряму імпортуватись з ЄДЕБО.

<u>Перейти на початок...</u>

#### 13. Автоматична заміна даних в ЄДЕБО на дані з Програми

Якщо дані у двох системах відрізняються і при цьому дані у Програмі правильні а в ЄДЕБО містять неточності, або дані у ЄДЕБО у певних полях можуть бути доповнені даними з Програми – натискаємо кнопку натискаємо кнопку з'явиться перелік полів для здійснення синхронізації. Відмічаємо потрібні поля та знову натискаємо кнопку натискаємо колів для здійснення синхронізації. Відмічаємо потрібні поля та знову натискаємо кнопку передати дані до єдебо . Всього з ЄДЕБО можна імпортувати у Програму дані для 15 інформаційних полів:

- 1) Прізвище;
- 2) Ім'я;
- 3) По батькові;
- 4) Прізвище англійською;
- 5) Ім'я англійською;
- 6) По батькові англійською;
- 7) Дата народження;
- 8) Стать;
- 9) Країна;
- 10) Ідентифікаційний код платника податку;
- 11) Тип документа особи;
- 12) Серія документа особи;
- 13) Номер документа особи;
- 14) Дата видачі документа особи;
- 15) Ким виданий документ особи.

Що стосується даних документа, що встановлює особу, то можливі 3 випадки:

- Дані документа в ЄДЕБО присутні, при цьому тип документа з даними у Програмі співпадає, але серія, номер, дата видачі документа або «ким видано документ» містить помилку. При цьому студент надав оператору оригінал документа. У цьому випадку описаний вище режим експортування даних в ЄДЕБО з Програми буде виконано і дані в ЄДЕБО будуть виправлені;
- 2. Дані документа (паспорта та всіх його різновидів) в ЄДЕБО відсутні. У цьому випадку описаний вище режим експортування даних в ЄДЕБО з Програми буде виконано і дані в ЄДЕБО будуть експортовані з Програми, а новий документ (паспорт або його різновид) буде успішно зареєстрований в ЄДЕБО;
- 3. Дані документа в ЄДЕБО присутні, але тип паспорта інший (наприклад, в ЄДЕБО зареєстрований Паспорт, а у Програмі вже містяться дані стосовно щойно отриманого нового Паспорта громадянина України з безконтактним електронним носієм). У цьому випадку реєстрація нового паспорта буде блокуватись з боку ЄДЕБО. Попередній (старий) паспорт

перед реєстрацією нового має бути анульований. На жаль, анулювання документа через REST-протокол блокується ЄДЕБО. З цієї причини таке анулювання можливе виключно з використанням web-інтерфейсу ЄДЕБО.

<u>Перейти на початок...</u>